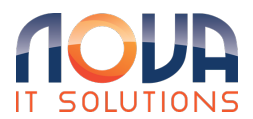

Knowledgebase > Microsoft 365 > OneDrive > Restore a previous version of a file stored in OneDrive

Restore a previous version of a file stored in OneDrive Roland Nowak - 2025-04-14 - OneDrive

From: Restore a previous version of a file stored in OneDrive - Microsoft Support

Tip: You can also View previous versions of Office files in Office apps.

- 1. Sign in to OneDrive with your personal Microsoft account or your work or school account.
- 2. Select the file that you want to restore to an earlier version (you can only restore one file at a time), right-click, then select Version history.

Note: In Classic view, select the document, then at the top, select More > Version History.

3. In the Version History pane, do one of the following:

If you're signed in to OneDrive or SharePoint with a work or school account (such as a Microsoft 365 account), select the ellipses (...) next to the version of the document that you want to restore, and then click Restore.

| Version History × |                                        |              |         |  |
|-------------------|----------------------------------------|--------------|---------|--|
| Version           | Modified Date                          | Modified By  | Size    |  |
| 2.0               | Jul 23, 2019                           | Nestor Wilke | 28.9 KB |  |
| 1.0               | Jul 23, 2019                           | Jerri Frye   | 34.4 KB |  |
|                   | Restore<br>Open File<br>Delete Version |              |         |  |

In Classic view or previous versions of SharePoint Server, select the arrow next to the version of the document that you want to restore, and then click Restore.

| Version History     |           |              |  |  |
|---------------------|-----------|--------------|--|--|
| Delete All Versions |           |              |  |  |
| No. 4 Modified      |           | Modified By  |  |  |
| 3.0                 | View      | 🗆 Jerri Frye |  |  |
| 2.0                 | Pertore 0 | 🗆 Jerri Frye |  |  |
| 1.0                 | Kestore   | 🗆 Jarri Envo |  |  |
| 1.0                 | Delete    | ⊡ Jen riye   |  |  |

Use Version history in File Explorer

If you have the OneDrive sync app installed on your PC, right-click the file that you want to restore to an earlier version in File Explorer and select Version history. Then select the ellipses (...) next to the version you want and click Restore.

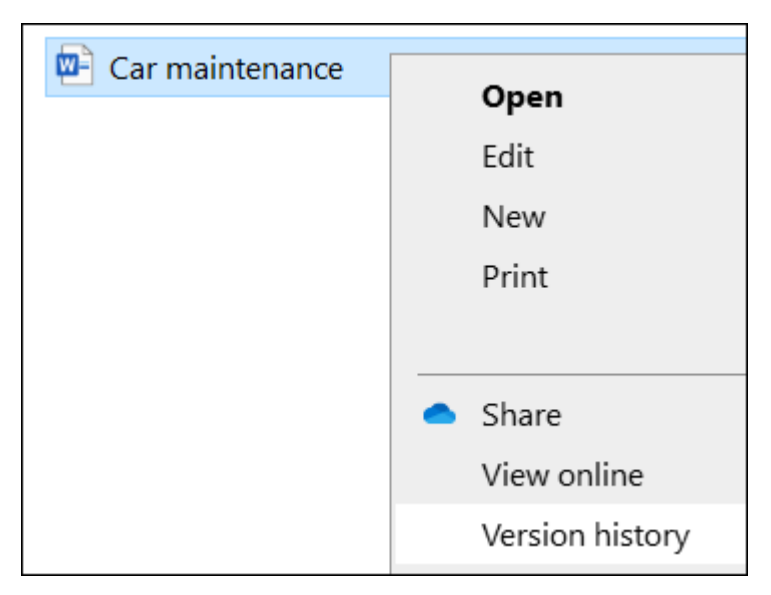

The document version you selected becomes the current version. The previous current version becomes the previous version in the list.